## 4.El interfaz de Mendeley Desktop

Desde *Mendeley Desktop* tendrás todos tus documentos almacenados y organizados desde un solo lugar. Desde él controlarás todas las operaciones en Mendeley. Este es el aspecto que presenta la interfaz:

|                                                                |                                                                                                    | Sincroni<br>biblio                         | zar su<br>teca                                                                                | Buscar                                                                          |        |                                                                                                    |
|----------------------------------------------------------------|----------------------------------------------------------------------------------------------------|--------------------------------------------|-----------------------------------------------------------------------------------------------|---------------------------------------------------------------------------------|--------|----------------------------------------------------------------------------------------------------|
| endeley Desktop                                                |                                                                                                    |                                            |                                                                                               |                                                                                 |        |                                                                                                    |
| Edit View Tools Help                                           |                                                                                                    |                                            |                                                                                               |                                                                                 |        | >                                                                                                    |
|                                                                |                                                                                                    |                                            |                                                                                               |                                                                                 |        | Q - Search                                                                                                    |
| Hes Folders Related Sha                                        | re sync                                                                                                    |                                            |                                                                                               |                                                                                 |        | search                                                                                                    |
| literature Search                                              | All Documents                                                                                                    | Edit Settings                              |                                                                                               |                                                                                 |        |                                                                                                    |
| biblable beact                                                 | * • B Author                                                                                                    | s                                          | Title                                                                                         | Year Published In                                                               | Added  | Details Notes Contents Enrichments                                                                                                    |
| Al Dog ments                                                   | Abad Ro                                                                                                    | omero, Pilar                               | El turismo rural en Galicia                                                                   | 2003 Revista galega de economía:<br>Publicación Interdisciplinar da Fac         | jun 11 | Type: Book Section                                                                                                    |
| Recently Added Recently Added Review Wry Publications Unsorted | ☆ ● Alon, LH<br>☆ ● Baiget, Tomäs<br>☆ ● Baiget, Charles W.                                                                                                    |                                            | How To Choose a Good Scientific Problem                                                       | 2009 Molecular Cell                                                             | dic 4  | Características empresariales e<br>innovación en los establecimientos                                                                                                    |
|                                                                |                                                                                                    |                                            | Estándares para bibliotecas universitarias                                                    | 2003 El Profesional de la Informacion                                           | nov 21 | de turismo rural gallegos.                                                                                                    |
|                                                                |                                                                                                    |                                            | Open Access and Libraries                                                                     | 2007 Collection Management                                                      | dc 4   | A. Sinde Cantorna, M. Diéguez<br>Castrilón, A. Gueimonde Canto                                                                                                    |
| Prueba 11                                                      | + Frutos M                                                                                                    | Aejías, Luisa María; Hernández Navarro, Ma | Desarrollo y turismo rural: una perspectiva sobre Aragón                                      | 2009 Serie geográfica                                                           | jun 11 | Mew research catalog entry for this paper                                                                                                    |
| Acceder                                                        |                                                                                                    | ejandra                                    | Revista dentifica                                                                             | 2010                                                                            | jun 11 | Turitec 2006: VI Congreso nacional<br>Book: turismo y tecnologías de la                                                                                                    |
|                                                                | ra                                                                                                    | pml, De; Welsh, Matt; Jos, Fco             | -Ejemplo breve de Linuxdoc-SGML                                                               | 1994                                                                            | jun 11 | información y las comunicaciones<br>Year: 2005                                                                                                    |
| documen                                                        | tos,                                                                                                    | Catriona J.                                | When is open access not open access?                                                          | 2007 PLoS Biology                                                               | dc 4   | Pages: 343-359                                                                                                    |
| arnetas o c                                                    | TUDOS                                                                                                    | srrano, Lucía                              | Gestión de marketing en el turismo rural                                                      | 2004                                                                            | jun 11 | Abstract:<br>El objetivo de este trabajo es el de realizar una primera<br>aproximación al estudo del proceso de incorporación de<br>immovaciones en el estat trabardo de establecer                                                                                                    |
|                                                                | siupos                                                                                                    | xandre-Benavent A2 Juan-Miguel López       | El Profesional de la Informacion - Article                                                    | Análisis de la arquitectura de webs<br>mediante tests de estrés de nave.        | nov 17 |                                                                                                    |
|                                                                | Strik Cartorne, Ara Lobel; Didjuct Cachillin, Ma.   Image: A strike, Arai   Image: A strike, Arai   Image: A strike, Arai   Image: A strike, Arai   Image: A strike, Arai   Image: A strike, Arai   Image: A strike, Arai   Image: A strike, Arai   Image: A strike, Arai   Image: A strike, Arai |                                            | Características empresariales e innovación en los establecimientos de turismo rural gallegos. | . 2006 Turitec 2006: VI Congreso nacional<br>turismo y tecnologías de la inform | jun 11 | las variábiles que reglican la adopción de de las manas<br>por parte de los establecimiento de turano naral en<br>Galas. Para de, se editorá una base de catos en la que<br>de las catos de las estas de las de las de las de las<br>estas de las de las de las de las de las de las de las<br>de las de las de las de las de las de las de las de las<br>por ad da las de de las de las gonos una secte de las<br>enconsolas de las de las de las de las atentidas<br>de las de las de las de las de las de las atentidas<br>de las enconsolas de las de las de las de las atentidas<br>de las enconsolas de las de las de las de las de las atentidas<br>de las enconsolas de las de las de las de las de las de las atentidas |
| ter by My Tags<br>iotecas<br>umento                            |                                                                                                    |                                            | Bibliotecas digitales                                                                         | 2002 DLb Magazine                                                               | nov 21 |                                                                                                    |
|                                                                |                                                                                                    |                                            | Journals in the 2013 Release of JC Academy of Management Annals                               | 2013                                                                            | jun 11 |                                                                                                    |
|                                                                |                                                                                                    |                                            | Reflexiones sobre el desarrollo del turismo rural en España                                   | 2002 Economistas                                                                | jun 11 |                                                                                                    |
|                                                                |                                                                                                    |                                            | El Profesional de la Informacion - Article                                                    |                                                                                 | nov 12 | localización son factores determinante de la adopción,                                                                                                    |
|                                                                |                                                                                                    |                                            | Import citations into your library using the Mendeley Web Import                              |                                                                                 | nov 12 | Tags:                                                                                                    |
| Filtrar por                                                    | autor,                                                                                                    |                                            | Prueba de Mendeley 2.pdf                                                                      |                                                                                 | nov 19 | Author Vounnade:                                                                                                    |
| etiquet                                                        | as,                                                                                                    |                                            | AD 171 Rut Abrain 183881_1 Aportaciones al estudio de la si temblidad bibliotecaria           | pdf                                                                             | nov 12 | Añadir detalles v                                                                                                    |
| publicaci                                                      | on                                                                                                    |                                            | Turismo rural: otras formas de viajar y disfrutar                                             | 1997                                                                            | jun 11 | , inden actalles y                                                                                                    |
|                                                                |                                                                                                    | _                                          | Prueba de Mende                                                                               |                                                                                 | nov 19 | notas del                                                                                                    |
|                                                                | ☆ • 및<br>☆ •                                                                                                    |                                            | Pruebas de Mend                                                                               | 2014                                                                            | nov 19 | documento                                                                                                    |
|                                                                |                                                                                                    |                                            | Anales de documenta referencias                                                               |                                                                                 | nov 12 |                                                                                                    |
|                                                                |                                                                                                    |                                            |                                                                                               |                                                                                 |        | Editors:                                                                                                    |

Imagen 5. Interfaz de Mendeley Escritorio (Desktop)

Las principales opciones de *Mendeley Desktop* son:

• *View*: permite visualizar tu biblioteca en Mendeley como documento o como cita, además de acceder desde aquí a las principales opciones relacionadas con los Estilos de Cita.

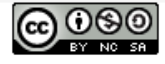

Biblioteca de la Universidad de Sevilla Licencia Creative Commons Atribución-NoComercial-Compartirlgual 4.0 Internacional.

- **Tools:** aquí se encuentran los *Plugins*. Destacamos dos que tendremos que instalar: *Web Importer* y el *Plugin* de cita para el procesador de texto *Word o Libre Office*.
- *My Library*: proporciona acceso fácil a tu biblioteca, publicaciones, carpetas y grupos.
- **Sync**: para sincronizar tu base de datos en los distintos dispositivos de forma que puedas acceder a tu base de datos de referencias desde cualquier lugar. La sincronización salva y actualiza todos los datos y permite su recuperación en la versión Web, almacenándolos en tu espacio personal en la nube.
- Visor de PDFs: cumple la función de gestor documental, ya que te permite leer los

| 👭 Mendeley                | Deskto       | р             |              |      |  |  |  |  |  |
|---------------------------|--------------|---------------|--------------|------|--|--|--|--|--|
| <u>F</u> ile <u>E</u> dit | <u>V</u> iew | <u>T</u> ools | <u>H</u> elp |      |  |  |  |  |  |
|                           | C7           | C2            | Ø            | C    |  |  |  |  |  |
| Add                       | Fol          | ders          | Related      | Sync |  |  |  |  |  |
| Mendeley                  |              |               |              |      |  |  |  |  |  |
| 🔎 Literature Search       |              |               |              |      |  |  |  |  |  |
| My Library                |              |               |              |      |  |  |  |  |  |
| All Documents             |              |               |              |      |  |  |  |  |  |
| 🕒 Recently Added          |              |               |              |      |  |  |  |  |  |
| 📗 Recently Read           |              |               |              |      |  |  |  |  |  |
| ★ Favorites               |              |               |              |      |  |  |  |  |  |
| 🧟 My Publications         |              |               |              |      |  |  |  |  |  |
| 🕕 Arte                    |              |               |              |      |  |  |  |  |  |
| Create Folder             |              |               |              |      |  |  |  |  |  |
| Groups                    |              |               |              |      |  |  |  |  |  |
| Create Group              |              |               |              |      |  |  |  |  |  |
|                           |              |               |              |      |  |  |  |  |  |
| Trash                     |              |               |              |      |  |  |  |  |  |
| 💈 All Del                 | eted Doo     | uments        |              |      |  |  |  |  |  |
|                           |              |               |              |      |  |  |  |  |  |
| 1                         |              |               |              |      |  |  |  |  |  |
|                           |              | _             |              |      |  |  |  |  |  |

completo 🎽.

• **Details panel**: Visualiza los detalles de cada documento para añadir de forma rápida metadatos y notas. Aquí destacaría que es importante fijarse en el campo Type, ya que indica el tipo de documento que estamos referenciando y que influye directamente en la Bibliografía, ya que cada tipo documental (libro, capítulo de libro, artículo, sitio web, etc.) tiene unos elementos que lo identifican.

documentos almacenados en Mendeley, disponibles a texto

• **Search**: La caja de búsqueda, si te posicionas en *All Documents* o en una carpeta busca sobre dichos elementos. También puedes usarla cuando actives el visor de PDFs y entonces podrás buscar sobre el texto completo del PDF.

• *Literature Search*: para localizar documentos dentro de la base de datos de *Papers* de *Mendeley*.

Imagen 6. Otras opciones de Mendeley Desktop

Otras opciones a destacar son:

 Needs Reviews: cuando una referencia esté incompleta automáticamente Mendeley crea una carpeta donde guarda estas referencias que necesitan revisarse. Esta carpeta también aparecerá en la versión Web. También manualmente podemos marcar una referencia con botón derecho del ratón como elemento que necesita revisarse. Al

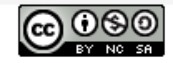

Biblioteca de la Universidad de Sevilla Licencia Creative Commons Atribución-NoComercial-Compartirlgual 4.0 Internacional.

mostrarnos el listado de documentos con posibles conflictos nos permite su edición y que queden subsanados los posibles errores.

Gestión de la papelera (Trash): Mendeley incorpora una Papelera donde van a parar los registros que borramos de nuestras carpetas. El borrado se puede hacer desde las líneas de menú o marcando un registro o conjunto de registros, pulsando el botón derecho del ratón y seleccionando la opción Delete documents, si estamos en la carpeta All Documents, o bien Remove from Folder, si estamos en otra carpeta de rango inferior. En este último caso, el registro se borra solamente de la carpeta afectada.

En caso de estar en la carpeta *All Documents*, se borra de la base de datos, es decir, de *All Documents* y de cualesquiera otras carpetas donde estuviera incluido. No obstante, si accedemos a la carpeta *Trash/ All Deleted Documents* podemos ver los documentos borrados y seleccionar uno o varios más el botón derecho del ratón y restaurar los registros a la base de datos, o borrarlos de manera definitiva, sin posibilidad de recuperación. <u>Más información.</u>

Para desconectar el acceso a Mendeley Desktop debes hacer click en File > Sign out.

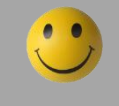

Te recomendamos que veas el <u>video del módulo</u>, conocerás mucho mejor las prestaciones de Mendeley Desktop.

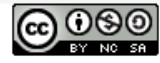